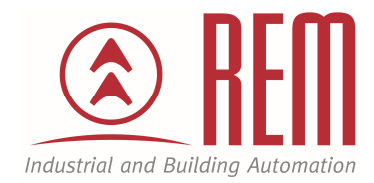

# APLIKAČNÍ POSTUP

## Použití řídicího systému SmartAxis jako vzdálené periferie pro PLC MicroSmart FC6A

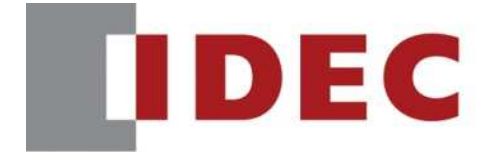

Think Automation and beyond ...

### Použití řídicího systému SmartAxis jak vzdálené periferie pro PLC MicroSmart FC6A

#### Abstrakt

Tento aplikační postup ukazuje jak nastavit síťovou komunikaci pomocí ModBus TCP mezi PLC FC6A (ModBus TCP Client) a PLC FT1A (ModBus TCP Server) a využití PLC FT1A jako vzdálené vstupy/výstupy.

#### **HW komponenty**

- PLC FT1A-B24RA
- PLC FC6A-C16P1CE
- USB kabel pro nahrání projektu
- 3x ethernetový kabel
- 1x switch

#### SW komponenty

• vývojové prostředí pro PLC IDEC Automation Organizer

#### Důležitá poznámka

Aplikační postupy demonstrují typické úkony na konkrétních případech. Nekladou si za cíl kompletnost a v žádném případě nenahrazují návod k obsluze! Změna aplikačních postupů je vyhrazena.

#### Úvod

V tomto aplikačním postupu bude popsáno nastavení PLC SmartAxis a PLC MicroSmart v režimu, kdy bude PLC MicroSmart vzdáleně vyčítat digitální a analogové vstupy a nastavovat výstupy na PLC SmartAxis. V PLC SmartAxis se nebude nacházet žádný program a bude se využívat pouze jako vzdálená periferie.

Propojení obou PLC a PC lze provést pomocí standardního switche (obr.1), nebo PLC propojit přímo pomocí síťového kabelu a PC se bude připojovat k PLC pomocí USB kabelu (obr.2). Tento aplikační postup využívá propojení obou PLC a PC pomocí switche (zapojení na Obr.1)

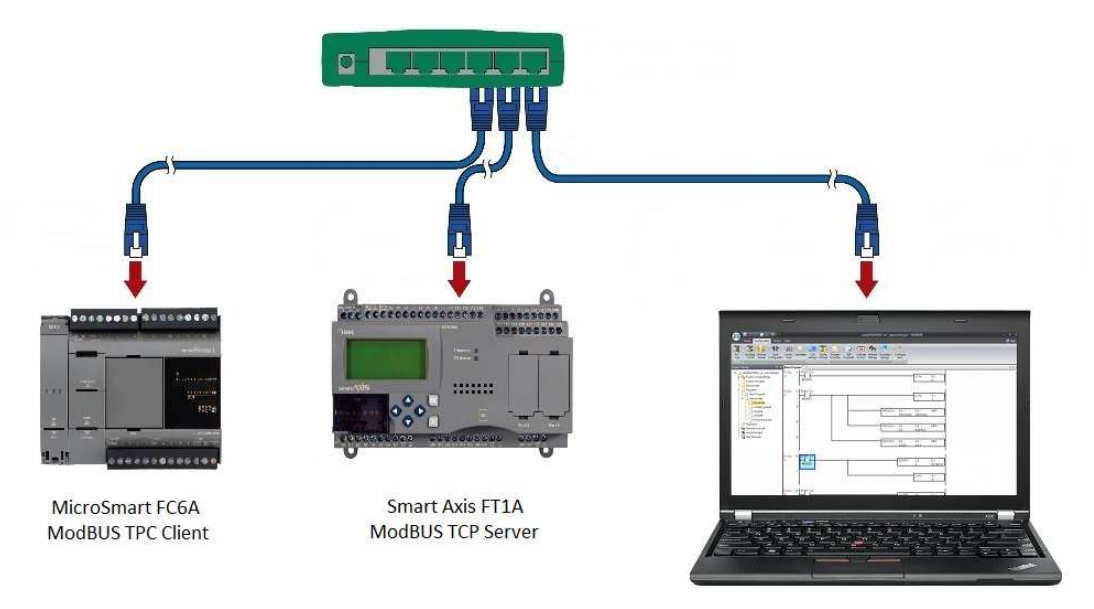

Obr.1 Zapojení obou PLC a PC pomocí standardního switche

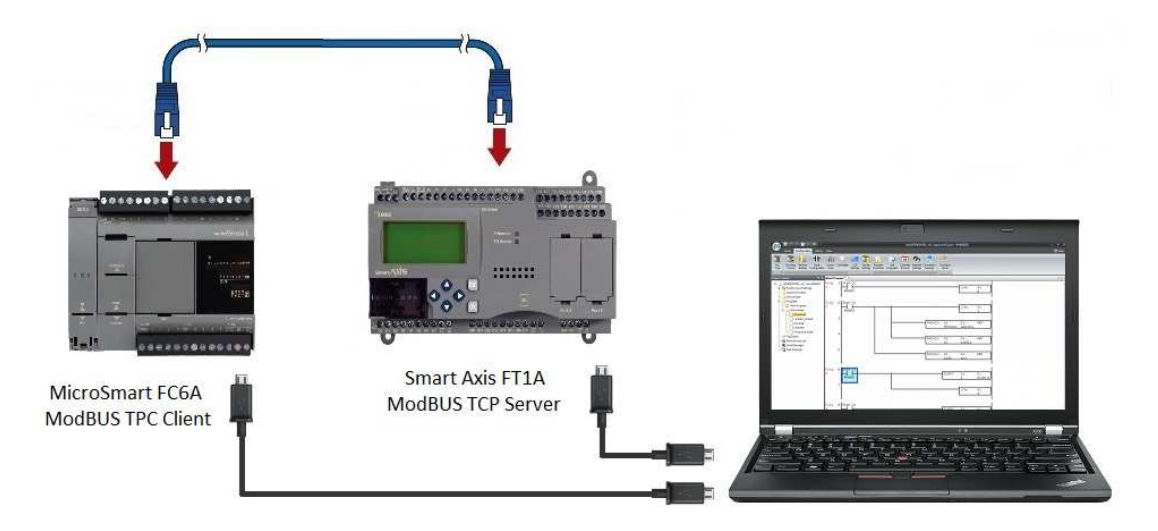

Obr. 2 Zapojení obou PLC pomocí síťového kabelu a PC připojováno pomocí USB kabelu

Pro komunikaci mezi PLC budeme využívat ethernetové propojení s protokolem ModBus TCP. MicroSmart FC6A bude používáno jako "řídící" PLC a bude mastaveno jako ModBus TCP Client. SmartAxis FT1A bude používáno pouze jako vzdálená periferie a proto bude nastaveno jako ModBus TCP server (server odpovídá na požadavky vyslané clientem).

#### Postup nastavení síťového rozhraní počítače

1. Aby bylo možné komunikovat mezi PLC a počítačem pomocí Ethernetu je potřeba nakonfigurovat síťové rozhraní počítače. (Ovládací panely\Centrum síťových připojení a sdílení\Připojení k místní síti -> Vlastnosti -> Protokol IP verze 4)

| Připojení k místní síti 2 – stav                                                                                                    | 📙 🗍 🖗 Připojení k místní síti 2 - vlastnosti                                                                                                    |
|----------------------------------------------------------------------------------------------------|----------------------------------------------------------------------------------------------------|
| Dbecné Připojení Připojení pomocí protokolu Připojení k Internetu není k Připojení pomocí protokolu Připojení k síti není k dispozici. IPv6: Stav média: Povoleno Doba trvání: 03:12:32 Rychlost: 100,0 Mb/s Podrobnosti Aktivita Odesláno Přijato Počet bajtů: 2 990 903 4 506 444  Verefine Vastnosti Padrobnostika | Sítě       Sdílení         Připojit pomocí:       Připojit pomocí:         Image: Soliter i politik v struktur i politik v struktur v struktur v struktur v s |

 Objeví se další dialogové okno, ve kterém nastavíme pevnou IP adresu počítače. IP adresu počítače nastavíme ve stejném rozsahu jako uvažovanou IP adresu SmartAxis. V našem případě IP 192.168.1.120 a maska 255.255.255.0

| otokol IP verze 4 (TCP/IPv4) – vlastnosti                                                                        | 9                                                         | 23 |
|----------------------------------------------------------------------------------------------------|-----------------------------------------------------------|----|
| Obecné                                                                                                    |                                                           |    |
| Podporuje-li síť automatickou konfiguraci I<br>protokolu IP automaticky. V opačném přípa<br>poradí správce sítě. | P, je možné získat nastavení<br>adě vám správné nastavení |    |
| 🔘 Získat IP adresu ze serveru DHCP au                                                                            | tomaticky                                                 |    |
| Použít následující IP adresu:                                                                                    |                                                           |    |
| IP adresa:                                                                                                    | 192.168.1.120                                             |    |
| Maska podsítě:                                                                                                   | 255.255.255.0                                             |    |
| Výchozí brána:                                                                                                   |                                                           |    |
| <ul> <li>Získat adresu serveru DNS automatic</li> </ul>                                                          | ky                                                        |    |
| Použít následující adresy serverů DNS                                                                            | 5:                                                        |    |
| Upřednostňovaný server DNS:                                                                                      |                                                           |    |
| Alternativní server DNS:                                                                                         | • • •                                                     |    |
| 🔲 Při ukončení ověřit platnost nastave                                                                           | ní Upřesnit                                               |    |
|                                                                                                    | OK Storno                                                 | )  |

3. Vše potvrdíme tlačítkem OK. Síťová karta počítače je tímto nakonfigurována.

#### Postup nastavení FT1A jako ModBus TCP Server

- 1. Spustíme vývojové prostředí WindLDR a vytvoříme nový projekt.
- 2. V záložce *Configuration/PLC Type* vybereme PLC FT1A, kterým disponujeme. V našem případě FT1A-24 a potvrdíme tlačítkem OK.

| Home C                    | onfiguration Online View                                                                                                    |                                                                    |
|---------------------------|----------------------------------------------------------------------------------------------------|--------------------------------------------------------------------|
| PLC Expansion Modules     | Run/Stop Memory Input<br>Control Backup Configuration                                                                                                    | Comm. Key Cartridges Device Prog<br>Matrix & Modules Settings Prot |
| PLCs<br>Cross Reference   | PLC Selection                                                                                                    | Function Area Settings                                             |
| Address: 10000<br>Comment | OpenNet           FC4A-C10R2X           FC4A-C16R2X           FC4A-C24R2X           FC4A-D20X3           FC4A-D20RX1           FC4A-D40X3           FC5A-C10R2X           FC5A-C10R2X           FC5A-C16R2X           FC5A-D16RX1           FC5A-D16RX1           FC5A-D12X1E           FC6A-C16X1XE           FC6A-C40X1XE           FC6A-C40X1XE           FC6A-C40X1XEJ           FT1A-12           FT1A-40           FT1A-48 | OK<br>Cancel<br>◎ Ladder<br>◎ FBD                                  |
|                           | Use as <u>D</u> efault                                                                                                    |                                                                    |
|                           | Default FC5A-C24R2                                                                                                    | 2X   Ladder                                                        |

 V záložce *Configuration/Network Settings* nastavíme pevnou IP adresu pro PLC FT1A a potvrdíme tlačítkem OK. V našem případě 192.168.1.138
 Pozn. Aby bylo možné komunikovat mezi PLC a PC po Ethernetu musí mít všechna zařízení IP adresy ve stejném rozsahu.

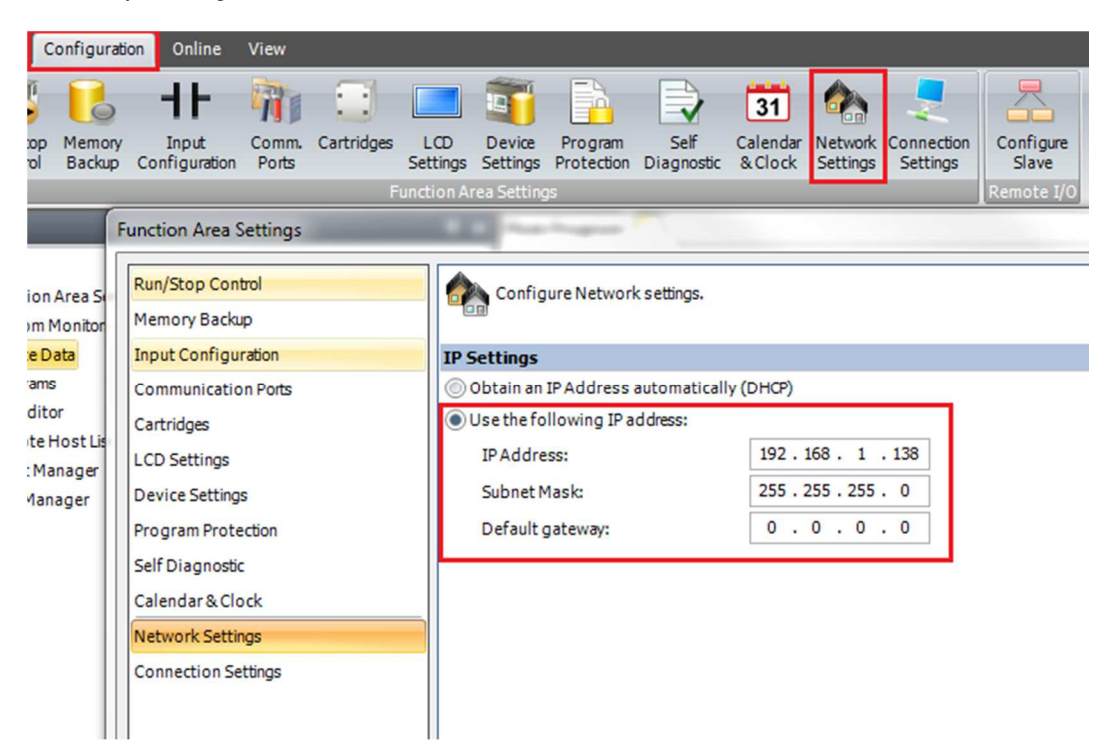

4. V záložce Configuration/Connection Settings jako druhý nastavíme *Communication mode Modbus TCP Server* a potvrdíme tlačítkem OK. Pozn. V *Communication mode* necháváme na prvním místě *Maintenance Communication* 

Pozn. V *Communication mode* necháváme na prvním místě *Maintenance Communication Server* aby bylo možné se připojit počítačem k PLC pomocí Ethernetu.

| Configura                        | tion Online View                                         |                                                                                                    |                             |                            |  |  |  |  |  |  |
|----------------------------------|----------------------------------------------------------|----------------------------------------------------------------------------------------------------|-----------------------------|----------------------------|--|--|--|--|--|--|
| op Memon<br>ol Backup            | Input<br>Configuration<br>Ports                          | LCD Device Program Self Calendar Network<br>ettings Settings Protection Diagnostic & Clock Settings | Connection<br>Settings      |                            |  |  |  |  |  |  |
| Function Area Settings           |                                                          |                                                                                                    |                             |                            |  |  |  |  |  |  |
| on Area S<br>m Monitor<br>e Data | Run/Stop Control<br>Memory Backup<br>Input Configuration | Configure parameters for connections.                                                               |                             |                            |  |  |  |  |  |  |
| ams<br>ditor                     | Communication Ports                                      | No. Communication Mode                                                                              |                             |                            |  |  |  |  |  |  |
| te Host Lis                      | L CD Settings                                            | 1 Maintenance Communication Server                                                                  | TCP Configure               |                            |  |  |  |  |  |  |
| Manager<br>1anager               | Device Settings                                          | 2 Modbus TCP Server                                                                                 | TCP Configure               |                            |  |  |  |  |  |  |
|                                  | Program Protection                                       | 3 Maintenance Communication Server                                                                  | TCP Configure               |                            |  |  |  |  |  |  |
|                                  | Self Diagnostic                                          |                                                                                                    |                             |                            |  |  |  |  |  |  |
|                                  | Calendar & Clock                                         | -                                                                                                   | Modbus TCP Server           | 8 22                       |  |  |  |  |  |  |
|                                  | Network Settings                                         |                                                                                                    | Local Host Port No.:        | 502                        |  |  |  |  |  |  |
|                                  |                                                          |                                                                                                    | Allow Access by IP Address: | 0 . 0 . 0 . 0<br>OK Cancel |  |  |  |  |  |  |
|                                  |                                                          | 11                                                                                                  |                             |                            |  |  |  |  |  |  |

 V záložce Online/Download nahrajeme nastavení do FT1A. Pozn. Při každé změně IP adresy PLC je nutné provést download programu pomocí USB kabelu.

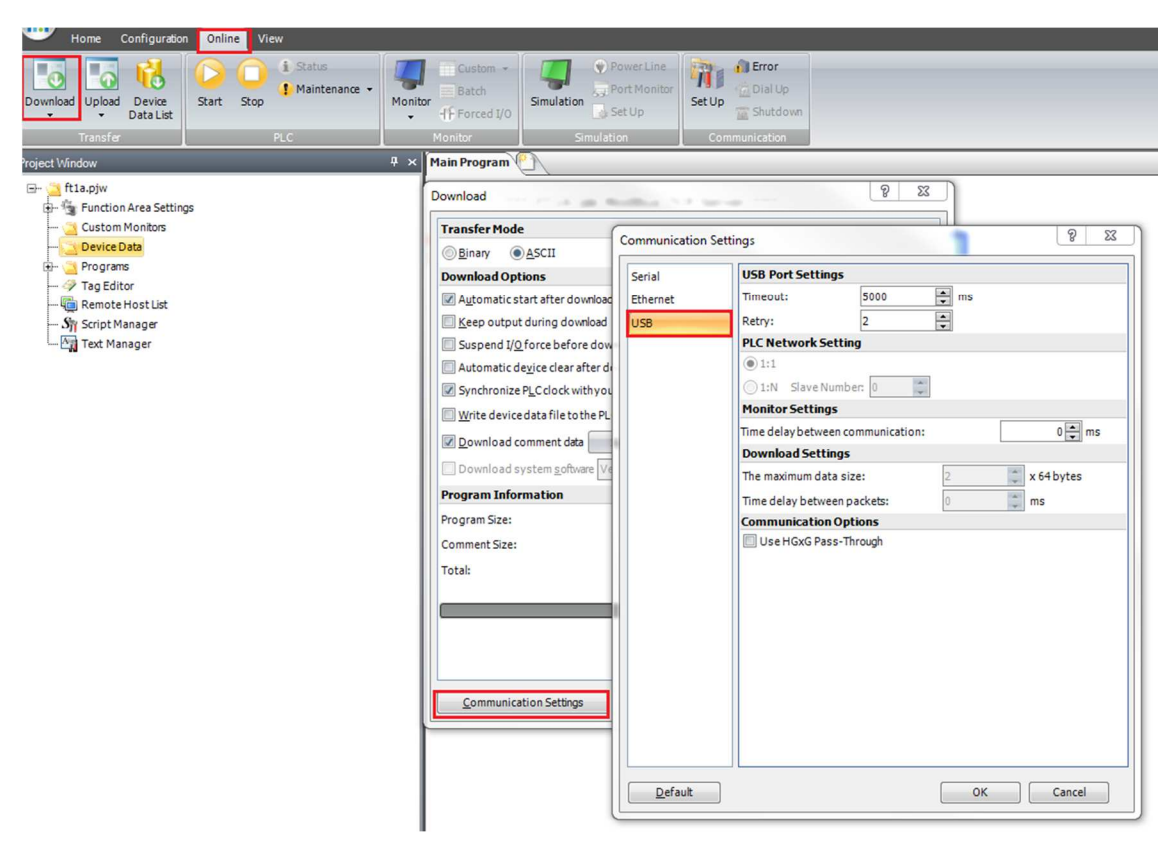

6. Tímto je nastavení PLC FT1A jako ModBus TCP Server hotovo.

#### Postup nastavení FC6A jako ModBus TCP Client a nastavení vzdálených vstupů/výstupů

- 1. Spustíme vývojové prostředí WinfdLDR a vytvoříme nový projekt.
- 2. V záložce *Configuration/PLC Type* vybereme PLC FC6A, kterým disponujeme. V našem případě FC6A-C16X1XE a potvrdíme tlačítkem OK.

| Home       Configuration       Online       View         Image: PLC Expansion Type       Image: PLC Expansion Modules       Image: PLC Processing Processing Procese Processing Procesesing Processing Procesesing Processing Proces |                                          |
|----------------------------------------------------------------------------------------------------|------------------------------------------|
| PLC       Expansion         Type       Modules         PLCs       Run/Stop         Memory       Input         Control       Backup         Control       Backup         Control       Backup         Configuration       Ports         Expansion       Put         Run/Stop       Memory         Input       Comm.         External       Device         PLCs       Function Arr         Cross Reference       PLC Selection         Address:       I0000         OpenNet       FC4A-C10R2X         FC4A-C16R2X       Cd         FC4A-C24R2X       Cd                                                                                                    |                                          |
| Cross Reference     PLC Selection       Address:     I0000       Comment     OpenNet       FC4A-C10R2X       FC4A-C16R2X       FC4A-C24R2X       CC4D-C24R2X                                                                                                    | Program strotection Dia<br>rotection Dia |
| Address:         I0000           Comment         OpenNet<br>FC4A-C10R2X<br>FC4A-C16R2X<br>FC4A-C16R2X<br>EC4A-C24R2X         C                                                                                                    | 22 9                                     |
| Program       Rung         Main Pr       1         FC6A-C10R2X       FC5A-C10R2X         FC5A-C10R2X       FC5A-C10R2X         FC5A-C10R2X       FC5A-C10R2X         FC5A-D10RX1       FC5A-D12X1E         FC6A-C10X1XE       FC6A-C10X1XE         FC6A-C10X1XE       FC6A-C40X1XE         FC6A-C40X1XE       FC6A-C40X1XE         FC6A-C40X1XE       FC6A-C40X1XE         FC6A-C40X1XE       FC6A-C40X1XE         FC6A-C40X1XE       FC6A-C40X1XE         FC6A-C40X1XE       FC6A-C40X1XE         FC6A-C40X1XE       FC6A-C40X1XE         FC6A-C40X1XE       FC6A-C40X1XE         FC6A-C40X1XE       FC6A-C40X1XE         FC6A-C40X1XE       FC6A-C40X1XE         FC6A-C40X1XE       FC6A-C40X1XE         FC6A-C40X1XE       FC6A-C40X1XE         FC6A-C40X1XE       FC6A-C40X1XE         FC1A-12       FT1A-12         FT1A-40       FT1A-48         Use as Default       Use as Default         Default       FC5A-C24R2X   Ladder                                                                                                    | OK<br>Cancel                             |

3. V záložce Configuration/Network Settings nastavíme pevnou IP adresu pro PLC FC6A a potvrdíme tlačítkem OK. V našem případě 192.168.1.139 Pozn. Aby bylo možné komunikovat mezi PLC a PC po Ethernetu musí mít všechna zařízení IP adresy ve stejném rozsahu.

| (                                    | Configuration     | on Onli                 | ne View                  |                       |                          |                                                       |                                                |                           |                     |                      |                         |                                 |  |  |
|--------------------------------------|-------------------|-------------------------|--------------------------|-----------------------|--------------------------|-------------------------------------------------------|------------------------------------------------|---------------------------|---------------------|----------------------|-------------------------|---------------------------------|--|--|
| ion<br>es                            | Run/Sto<br>Contro | p Memor<br>I Backup     | y Input<br>Configuration | Comm. Ext<br>Ports Me | ternal Dev<br>emory Sett | vice Program<br>ings Protection<br>action Area Settin | Self<br>Diagnostic                             | 31<br>Calendar<br>& Clock | Network<br>Settings | Network<br>Managemer | Connectio<br>t Settings | on Config<br>uration<br>SD Card |  |  |
|                                      |                   | _                       | Function Area            | Settings              | 3.6                      | And Sugar                                             |                                                | -                         |                     |                      |                         |                                 |  |  |
| 00 Run/Stop Control<br>Memory Backup |                   |                         |                          |                       |                          | Confi                                                 | gure the net                                   | work settir               | ngs.                |                      |                         |                                 |  |  |
| Input Configuration                  |                   |                         |                          |                       |                          | IP Settings                                           | 1                                              |                           |                     |                      |                         |                                 |  |  |
| Communication Ports                  |                   |                         |                          | Obtain a              | n IP Address             | s automatic                                           | cally (DHCF                                    | ?)                        |                     |                      |                         |                                 |  |  |
|                                      |                   | External Memory Devices |                          |                       |                          | O Use spec                                            | ial data reg                                   | ister to cor              | nfigure the         | IP address           | _                       |                                 |  |  |
|                                      |                   |                         | Device Settings          |                       |                          | Use the f                                             | Use the following IP address:                  |                           |                     |                      |                         |                                 |  |  |
|                                      |                   |                         | Program Pro              | tection               |                          | IPAddr                                                | ess:                                           |                           | 192                 | 2.168.1              | . 139                   |                                 |  |  |
| g                                    | Line              | Symbol                  | Self Diagnos             | tic                   |                          | Subnet                                                | Mask:                                          |                           | 255                 | . 255 . 255          | . 0                     |                                 |  |  |
|                                      | 1                 | А                       | Calendar & C             | lock                  |                          | Default                                               | gateway:                                       |                           | 0                   | . 0 . 0              | . 0 . 0                 |                                 |  |  |
|                                      |                   |                         | Network Set              | tings                 |                          |                                                       |                                                |                           | -                   |                      |                         |                                 |  |  |
|                                      |                   |                         | Network Ma               | nagement              |                          | DNS Settin                                            | gs                                             |                           |                     | (01100)              |                         |                                 |  |  |
|                                      |                   |                         | Connection               | Settings              |                          | Obtain D                                              | Obtain DNS server address automatically (DHCP) |                           |                     |                      |                         |                                 |  |  |
|                                      |                   |                         |                          |                       |                          | OUsespec                                              | allauta reg                                    | ister to cor              | ntigure the         | DNSservera           | Iddresses               |                                 |  |  |
|                                      |                   |                         |                          |                       |                          | Osether                                               | diowing Dr                                     | v5 server a               | ouresses:           |                      |                         |                                 |  |  |
|                                      |                   |                         |                          |                       |                          | Preferr                                               | ed DNS Serv                                    | er:                       | 0                   | . 0 . 0              | . 0                     |                                 |  |  |
|                                      |                   |                         |                          |                       |                          | Alterna                                               | te DNS Serv                                    | er:                       | 0                   | . 0 . 0              | . 0                     |                                 |  |  |
|                                      |                   |                         |                          |                       |                          |                                                       |                                                |                           |                     |                      |                         |                                 |  |  |

4. V okně *Project Window/Remote Host List* klikneme no tlačítko New a vytvoříme nového vzdáleného hosta, se kterým chceme komunikovat. Zadáme stejnou IP adresu jaká je nastavené v PLC FT1A.

| Home Configuration Online                                                                                                    | View                     |                                       |                                       |                                                            |                   |  |  |  |
|----------------------------------------------------------------------------------------------------|--------------------------|---------------------------------------|---------------------------------------|------------------------------------------------------------|-------------------|--|--|--|
| PLC Expansion<br>Type Modules Run/Stop Memory<br>Control Backup                                                                                                    | Input<br>Configuration   | Device Program<br>Settings Protection | Self Calendar M<br>Diagnostic & Clock | Vetwork Network Connection<br>Settings Management Settings | Config<br>uration |  |  |  |
| Protect Window 4 × Main Program Module Configuration                                                                                                    |                          |                                       |                                       |                                                            |                   |  |  |  |
|                                                                                                    |                          | Rung 1<br>1                           |                                       |                                                            |                   |  |  |  |
| ····· 💓 Cartridges                                                                                                    | Remote Host List         |                                       |                                       |                                                            | 8 23              |  |  |  |
| 🔙 HMI Module                                                                                                    | <u>N</u> ew <u>E</u> dit | Delete                                |                                       | Auto Pi                                                    | ng Configure      |  |  |  |
| Oevice Data                                                                                                    | No. Remote Host          | Port No.                              | Comment                               | < Online Status                                            | Operation Status  |  |  |  |
| 🎯 User Web Page                                                                                                    |                          |                                       |                                       |                                                            |                   |  |  |  |
| 🤣 Tag Editor                                                                                                    | Remote Host              |                                       |                                       | 8                                                          | 22                |  |  |  |
| Context Context C | Remote Host:             |                                       |                                       |                                                            |                   |  |  |  |
|                                                                                                    | IP Address:              | 192.168.                              | 1 . 138                               |                                                            |                   |  |  |  |
| Sy Script Manager                                                                                                    | O Host Name:             |                                       |                                       |                                                            |                   |  |  |  |
| 📷 Text Manager                                                                                                    | O Data Register:         |                                       |                                       |                                                            |                   |  |  |  |
|                                                                                                    | Port:                    | 0                                     |                                       |                                                            |                   |  |  |  |
|                                                                                                    | Comment:                 |                                       |                                       |                                                            |                   |  |  |  |
|                                                                                                    |                          |                                       |                                       | Add <u>C</u> lose                                          |                   |  |  |  |
|                                                                                                    |                          |                                       |                                       |                                                            |                   |  |  |  |
|                                                                                                    |                          |                                       |                                       |                                                            |                   |  |  |  |
|                                                                                                    |                          |                                       |                                       |                                                            |                   |  |  |  |
|                                                                                                    |                          |                                       |                                       |                                                            |                   |  |  |  |

 V záložce Configuration/Connection Settings jako druhý nastavíme Communication mode Modbus TCP Client a potvrdíme tlačítkem OK.
 Pozn. V Communication mode necháváme na prvním místě Maintenance Communication Server aby bylo možné se připojit počítačem k PLC pomocí Ethernetu. 6. Objeví se nové dialogové okno, kde nastavíme vzdálené vstupy/výstupy, které chceme používat.

| eques<br>Req<br>Syno | t Execution Settings<br>uest Execution Device:<br>chronize with auto ping | Configure                |           | Status<br>se | O Unuse                | Use a sing                 | le DR for all communic<br>or status only when c | ation requests           |                  |       |
|----------------------|---------------------------------------------------------------------------|--------------------------|-----------|--------------|------------------------|----------------------------|-------------------------------------------------|--------------------------|------------------|-------|
| Req.<br>No.          | Function Code                                                             | Master<br>Device Address | Data Size | Word/Bit     | Remote Host No.        | Slave Number<br>(1 to 247) | Modbus Slave<br>Address                         | Req. Execution<br>Device | Online<br>Status | Error |
| 1                    | 02 Read Input Status                                                      | M1000                    | 12        | Bit          | 1: 192.168.1.138 (502) | 1                          | 100001                                          |                          |                  |       |
| 2                    | 05 Force Single Coil                                                      | M1100                    | 1         | Bit          | 1: 192.168.1.138 (502) | 1                          | 000001                                          |                          |                  |       |
| 3                    | 03 Read Holding Registers                                                 | D1000                    | 4         | Word         | 1: 192.168.1.138 (502) | 1                          | 408041                                          |                          |                  |       |
| 4                    |                                                                           |                          |           |              |                        |                            |                                                 |                          |                  |       |
| 5                    |                                                                           |                          |           |              |                        |                            |                                                 |                          |                  |       |
| 6                    |                                                                           |                          |           |              |                        |                            |                                                 |                          |                  |       |
| 7                    |                                                                           |                          |           |              |                        |                            |                                                 |                          |                  |       |
| 8                    |                                                                           |                          |           |              |                        |                            |                                                 |                          |                  |       |
| 9                    |                                                                           |                          |           |              |                        |                            |                                                 |                          |                  |       |
| 10                   |                                                                           |                          |           |              |                        |                            |                                                 |                          |                  |       |

Při nastavovování vzdálených vstupů/výstupů je potřeba nastavit jakou operaci chceme provést (Function Code), adresa registru nebo interního relé kde budeme ukládat data příjmuté z ModBus serveru (Master Device Address), množství dat která chceme číst/zapsat (Data Size), IP adresu ModBus Serveru se kterým chceme komunikovat (Remote Host No.), adresu dat která chceme číst/zapisovat z ModBus serveru (Modbus Slave Address)

#### Čtení vzdálených vstupů

Function Code – 02 Read Input status Master Device Address – M1000 (interní relé které bude vzdálený vstup nastavovat) Data Size – 12 (chceme číst prvních 15 vzdálených vstupů) Remote Host No. – 192.168.1.138 (502) Slave Number – 1 Modbus Slave Address – 100001 (výpočet adres bude popsán později)

Při tomto nastavení budeme číst hodnoty na vzdálených digitálních vstupech IO až I13. Tyto hodnoty budou nastavovat interní relé M1000 až M1013 v FC6A (IO=M1000, I1=M1001, atd.)

#### Nastavení vzdálených výstupů

Function Code –05 Force Single Coil Master Device Address – M1100 (interní relé jehož hodnota bude ovládat vzdálený výstup) Data Size – 1 (chceme spínat vzdálený výstup Q0) Remote Host No. – 192.168.1.138 (502) Slave Number – 1 Modbus Slave Address – 000001 (výpočet adres bude popsán později)

Při tomto nastavení budeme interním relé M1100 v FC6A spínat výstup Q0 na FT1A

#### Čtení vzdálených analogových vstupů

Function Code – 03 Read Holding Registers Master Device Address – D1000 (registr do kterého se bude ukládat hodnota z AI) Data Size – 4 Remote Host No. – 192.168.1.138 (502) Slave Number – 1 Modbus Slave Address – 408043 (výpočet adres bude popsán později) Při tomto nastavení budeme číst hodnoty na vzdálených analogových vstupech I14 až I17. Hodnoty na analogových vstupech se v FT1A ukládá do speciálních interních registrů D8040 až D8043 (I14=D8040, I15=D8041, atd.), takže budeme vyčítat hodnoty z těchto registrů. Hodnoty z registrů D8040 až D8043 budou uloženy v registrech D1000 až D1004 v FT6A (D8040=D1000, D8041=D1001, atd.)

#### Výpočet ModBus Slave adres

Pro výpočet ModBus Slave adres se používá postup:

| Sm         | artAXIS Device                        | Calculating Modbus Address                                      | Calculation Example                                                                                                    |
|------------|---------------------------------------|-----------------------------------------------------------------|----------------------------------------------------------------------------------------------------|
| I, Q, M    | M XXX X<br>(2): Octal<br>(1): Decimal | $((1) - (4)) \times 8 + (2) + (5)$<br>Minimum Offset<br>address | Example: M325<br>$(32 - 0) \times 8 + 5 + 1001 = 1262$<br>Modbus address: 1262<br>1262 - 1 = 1261 = 04ED<br>Communication frame address: 04ED                                   |
| R, T, C, D | D <u>XXXXX</u><br>(3): Decimal        | ((3) - (4)) + (5)<br>Minimum Offset<br>address                  | Example: D756<br>(756 - 0) + 400001 = 400757<br>Modbus address: 400757<br>Extract lower 5 digits $\rightarrow$ 757<br>757 - 1 = 756 = 02F4<br>Communication frame address: 02F4 |

| Modbus Device Name | SmartAXIS Device                  | Minimum Address (4) | Offset (5) |
|--------------------|-----------------------------------|---------------------|------------|
|                    | Q0 - Q141                         | 0                   | 1          |
| Coil               | R0 - R127                         | 0                   | 701        |
| Coll               | M0 - M1277                        | 0                   | 1001       |
|                    | M8000 - M8177                     | 8000                | 9001       |
|                    | I0 - I155                         | 0                   | 100001     |
| Input Relay        | T0 - T199 (timer contact)         | 0                   | 101001     |
|                    | C0 - C199 (counter contact)       | 0                   | 101501     |
| Input Pogistor     | T0 - T199 (timer current value)   | 0                   | 300001     |
| Input Register     | C0 - C199 (counter current value) | 0                   | 300501     |
|                    | D0 - D1999                        | 0                   | 400001     |
| Holding Pogistor   | D8000 - D8199                     | 8000                | 408001     |
| noiding Register   | T0 - T199 (timer preset value)    | 0                   | 409001     |
|                    | C0 - C199 (counter preset value)  | 0                   | 409501     |

 Tímto je konfigurace ModBus TCP clienta hotová. Jako další krok nahrajeme nastavení do PLC FC6A. V záložce Online/Download nahrajeme nastavení do FT1A.
 Pozn. Při každé změně IP adresy PLC je nutné provést download programu pomocí USB kabelu.

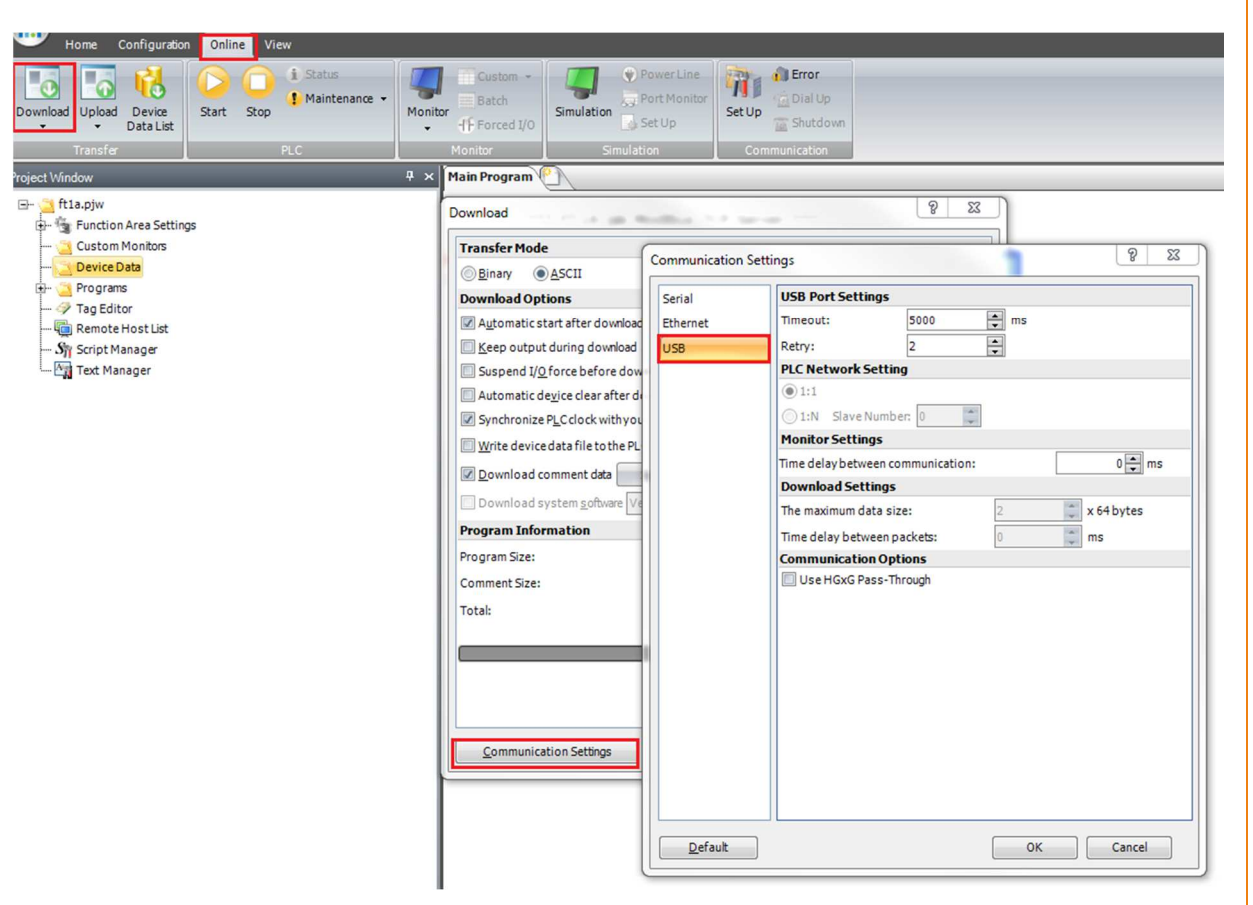